#### TELEDYNE ADVANCED POLLUTION INSTRUMENTATION Everywhereyoulook

Service Note

9480 Carroll Park Dr., San Diego, CA 92121-5201 Phone (858) 657-9800 Fax: (858) 657-9818 Toll Free 1800 324-5190 E-mail: api-customerservice@teledyne.com <u>http://www.teledyne-api.com</u>

> <u>14-010 A</u> Oct 28, 2014

# AE33 – SOFTWARE UPDATE

### I. <u>PURPOSE</u>:

To inform our customers obtaining the latest software version's AE33.

#### II. TOOLS:

None

## III. <u>PARTS</u>:

None

This service note is regarding to update the latest software version's AE33. We recommend that all customers using Aethalometer Model AE33 use the latest software version to make it reliable on the performance and avoid minor errors.

To update software on Aethalometer Model AE33, there are two methods.

- Methods 1 of 2: Updating From Flash Drive (USB).
  - o The latest software version of AE33 on the Flash Drive.
  - On the OPERATION mode → GENERAL → STOP (Figure 1-1).

| HOME                     | OPERATION                                      | DATA              |           |  |
|--------------------------|------------------------------------------------|-------------------|-----------|--|
| GENERAL A                | DVANCED LOG                                    | MANUAL            |           |  |
| TimeBase<br>Flow         | 60 s<br>5 LPM                                  | Start             | Stop      |  |
| Flow Rep. Std.<br>P 1013 | EPA                                            | Stability         | Clean air |  |
| O TA INT<br>O TA Time    | 12 h<br>Sep 09 2014 02:15:54                   | Verify flow       | ND test   |  |
| Time & Date<br>Time zone | Sep 15 2014 08:15:52<br>(GMT) Coordinated Univ | DST<br>ersal Time | 1         |  |
| Auto Clean Air           |                                                |                   | Shut down |  |

Figure 1-1

AE33 – Software Update 14-010 Rev A (DCN7008) 10/28/14 Page 1 of 1 PRINTED DOCUMENTS ARE UNCONTROLLED

CSF0001J (DCN6504)

 $\circ~$  Insert the Flash Drive into USB slot from front panel (figure 1-2).

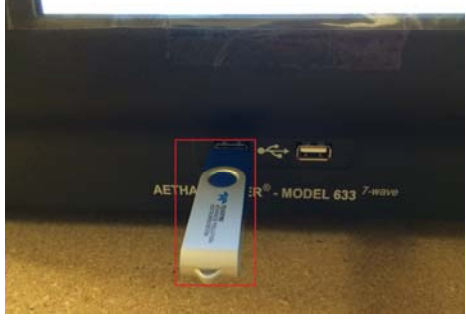

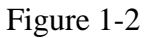

• Then, go to Operation  $\rightarrow$  Advanced  $\rightarrow$  Update (Figure 1-3).

| HOME                         |             | OPERA            | TION        | DATA       |                 | 4 1        |          | ABOUT        |  |
|------------------------------|-------------|------------------|-------------|------------|-----------------|------------|----------|--------------|--|
| GENERAL                      | ADVANCED LO |                  | OG MANUAL   |            |                 |            |          |              |  |
| State 1                      |             | Flow I to        |             |            |                 | ma Arix    | ) LED or | Detector err |  |
| Controller status            |             | Flow1 (m         |             | 346t       | Ch1 [18.47]     |            |          |              |  |
| Dehector status              |             | Pump (ne         | Cost 3      |            |                 |            |          |              |  |
| LED status                   |             | Flow sera        | or I        |            | 013             |            | 0        | 0            |  |
| TA status                    |             | Flow sensor 1    |             |            | Ch4             |            |          |              |  |
| Table senace left            |             | Overriber status |             |            | 05              |            |          |              |  |
| Tape sensor nont             |             | Chamber position |             |            | cho.            |            |          |              |  |
| TapeAdvance left             |             | Volve status     |             |            | 057             |            |          |              |  |
| ATE#1 10 2                   |             | Kmay             | 0.015       | Dofte fo   | amat            |            | MUS.     | Dev          |  |
| AR42 30 0                    |             | Krith            |             | Menu       | re three s      | statuto (  | DiBefore | 🛛 🖂 After    |  |
| Waters sauintervial (a       | un) []]     | Aff I            | 1           | Ekoroei    | qitrya.         |            | RUVPM    | Proc EB      |  |
| Firmware version             |             | Abb              |             | Otpla      |                 | DON        | R Save   | C AUD OF     |  |
| Software version             |             |                  |             |            |                 | Tranta     |          |              |  |
| IP addres 127.0.0.1          |             | HowCal           |             | TapesenAdj |                 | LED adjust |          |              |  |
| Server IP address            |             |                  |             |            |                 |            | _        |              |  |
| E AutoCornect                |             |                  | Change Tape |            | External device |            | Update   |              |  |
| Serial number AF37-502-00173 |             |                  |             |            |                 |            |          |              |  |

Figure 1-3

• Update Procedure window will be appearing (Figure 1-4).

| UPDATE PR | OCEDURE  |        |
|-----------|----------|--------|
|           |          |        |
| SOFTWARE  | FIRMWARE |        |
| Sie       |          | Cancel |

Figure 1-4

• Select Software and wait until it is completed (~45 seconds) then select OK, the instrument will restart (Figure 1-5/ 1-6).

| HIDDATE BOOCEDURE                                                            | UPDATE PROCEDURE                                                                    |  |  |  |
|------------------------------------------------------------------------------|-------------------------------------------------------------------------------------|--|--|--|
| UPDATE PROCEDURE                                                             | Application successfully copied. The instrument will restart<br>after you press OK. |  |  |  |
| Updating application. <u>Do not power off</u> the instrument while updating. |                                                                                     |  |  |  |
|                                                                              | ОК                                                                                  |  |  |  |

AE33 – Software Update 14-010 Rev A (DCN7008) 10/28/2014 PRINTED DOCUMENTS ARE UNCONTROLLED

CSF0001J (DCN 6504)

Page 2 of 4

10/28/2014

Figure 1-5 Figure 1-6

- o Remove Flash Drive from AE33's front panel
- To verify the software has been updated, on the OPERATION
  - mode  $\rightarrow$  ADVANCED  $\rightarrow$  Software version x.x.x.x (figure 1-7).

| HOME                                                                                                    |                | OPERATION       |          | DATA                                                                                                    |                       |                | ABOUT   |            |
|----------------------------------------------------------------------------------------------------|----------------|-----------------|----------|----------------------------------------------------------------------------------------------------|-----------------------|----------------|---------|------------|
| GENERAL ADVAN                                                                                                    |                | NCED            | NCED LOG |                                                                                                    | MANUAL                |                |         |            |
|                                                                                                    | 1              |                 |          | 5258                                                                                                    |                       |                |         |            |
|                                                                                                    |                |                 |          | 4107                                                                                                    |                       | 18.47          | 0       | 0          |
|                                                                                                    |                |                 | (with)   | 582                                                                                                    |                       | 14.54          |         |            |
|                                                                                                    |                | How sine        |          | 579                                                                                                    |                       | 13.14          | 0       |            |
|                                                                                                    |                |                 |          | 489                                                                                                    |                       |                |         |            |
|                                                                                                    | 224            | Chariber status |          | 10                                                                                                    |                       | 10.35          | 0       | 0          |
|                                                                                                    | 120            |                 |          | 294                                                                                                    |                       |                |         |            |
|                                                                                                    | 275            |                 |          | 01100                                                                                                    |                       |                |         |            |
| 11111 10 7 2                                                                                                    | 0.07           | stride          | 0.015    |                                                                                                    |                       |                | DUS.    | MAL        |
| ATNEZ 30 C                                                                                                    | 1.57           | Kmtra           | -0.005   | Meenu                                                                                                    | në brnë s             |                | Distore | M Alter    |
| and the second second                                                                                                    | in the second  | 1.10            |          | Home                                                                                                    | diplay                |                | ELAPH.  | FT Proc BB |
|                                                                                                    | 1100 3         | ath             | 1        | Displa                                                                                                    |                       | DON            | E Saver | DAMORE     |
| THE REPORT OF THE PARTY OF THE PARTY OF THE | 51.3           | 100             |          | ad last                                                                                                    | Links                 | Constanting of |         |            |
| Settiware version 1.1.3.0                                                                                                    |                |                 | FlowCal  |                                                                                                    | TapeSenAd) LED adjust |                |         |            |
|                                                                                                    | 127            | 0.0.1           |          |                                                                                                    |                       |                |         |            |
| Server 17 perform                                                                                                    |                |                 |          |                                                                                                    |                       |                |         |            |
| - AutoCorrect                                                                                                    |                |                 |          |                                                                                                    | External device       |                |         |            |
| Second mumber                                                                                                    | AE33-582-00173 |                 |          | Contraction of the local division of the local division of the loc |                       |                |         |            |

Figure 1-7

- Methods 2 of 2: Updating From a CompactFlash (CF) card.
  - Get a CF card (Figure 2-1) with the latest software version provided by Teledyne API.

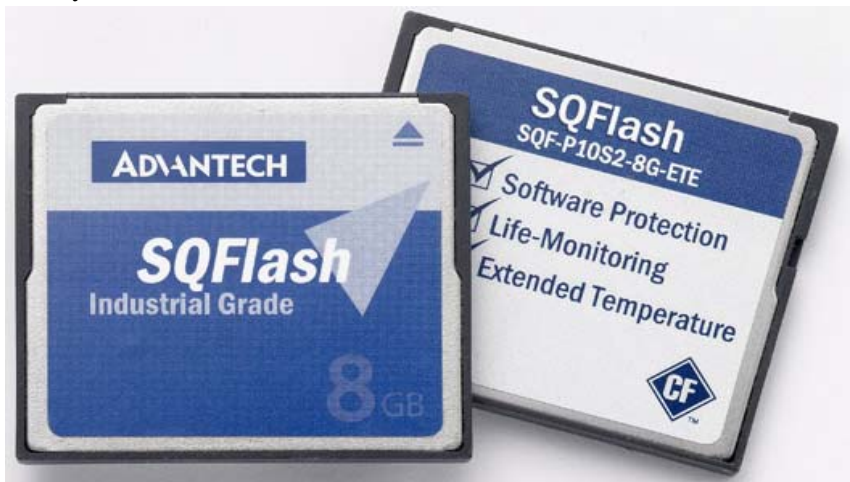

Figure 2-1

• Shutdown the AE33 instrument on the front screen and turn switches power OFF of both Front and Back (Figure 2-2), and then remove a CF card from the back panel (Figure 2-3).

AE33 – Software Update 14-010 Rev A (DCN7008) 10/28/2014 PRINTED DOCUMENTS ARE UNCONTROLLED

CSF0001J (DCN 6504)

Page 3 of 4

10/28/2014

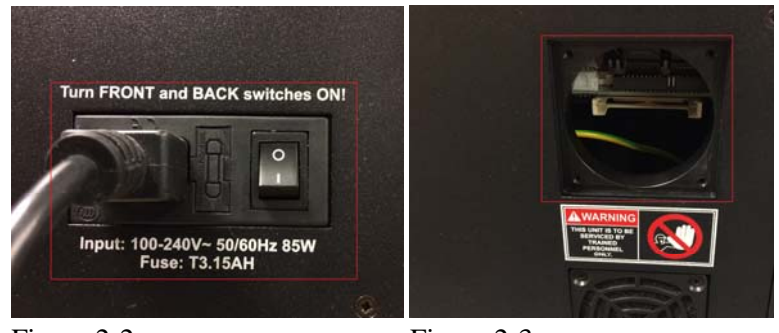

Figure 2-2

Figure 2-3

• Insert a new CF card with the latest software on it (Figure 2-4).

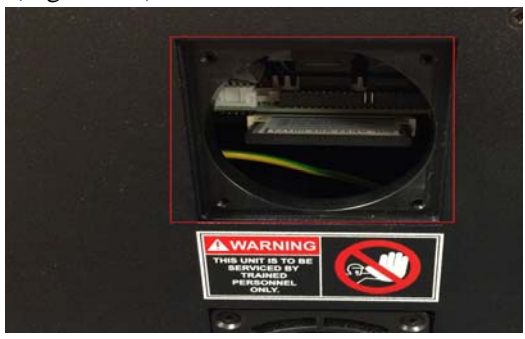

Figure 2-4

• Turn the power switches ON, the AE33 will automatically update the software (Figure 2-5).

| WELCO                                                                                                    | DME TO AETHALOMETER START     |
|----------------------------------------------------------------------------------------------------|-------------------------------|
| COMMUNICATION<br>INSTRUMENT DATA<br>STORACE<br>CONFIGURATION SETTINGS<br>VALVES<br>CHAMBER<br>RUMP & FLOW<br>DEVICE MONITORING | 000000                        |
|                                                                                                    | Start                         |
|                                                                                                    | Program will autostart in 6 s |

Figure 2-5

• To verify the software has been updated, on the OPERATION mode $\rightarrow$ ADVANCED $\rightarrow$ Software version x.x.x.x (Figure 1-7)

Contact the Teledyne API for more information.

AE33 – Software Update 14-010 Rev A (DCN7008) 10/28/2014 PRINTED DOCUMENTS ARE UNCONTROLLED

CSF0001J (DCN 6504)

Page 4 of 4

10/28/2014